## Erster Einstieg in Office 365

In dieser Anleitung wird beschrieben, wie du dich bei Office 365 anmelden kannst und Programme wie Outlook, Word, Powerpoint verwenden oder installieren kannst.

Adresse: <a href="https://login.microsoftonline.com">https://login.microsoftonline.com</a>Benutzername: siehe Zettel ZugangsdatenDas ist auch deine Email-Adresse!Erstpasswort: siehe Zettel ZugangsdatenDas ist auch deine Email-Adresse!

1) Öffne einen Browser (Edge, Firefox, Chrome,...) und gib in der Adresszeile die obige **Adresse** ein. Falls du keinen PC oder Notebook hast, kannst du das auch auf deinem Handy machen.

2) **Anmelden**: Gib deinen Benutzernamen ein  $\rightarrow$  Weiter

3) Ändern Sie Ihr Kennwort: Gib in der ersten Zeile dein Erstpasswort ein und in den Zeilen 2 und 3 jenes Kennwort, das du in Zukunft verwenden möchtest. Schreibe dir dieses Passwort gleich auf!

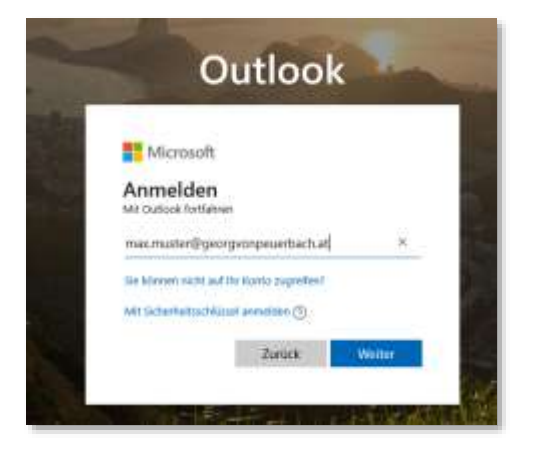

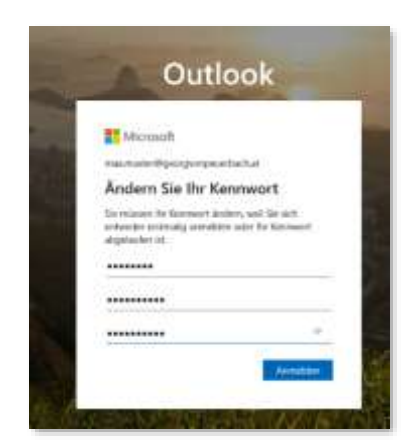

4) Weitere Informationen  $\rightarrow$  Jetzt musst du entweder deine **Telefonnummer** oder eine **Zweit-Email-Adresse** einrichten, damit du dein Passwort selbst zurücksetzen kannst, wenn du es einmal vergessen hast. Du erhältst an dein Handy oder an deine Zweit-Email-Adresse einen Prüfcode, den du dann einmal eingeben musst  $\rightarrow$  Überprüfen klicken  $\rightarrow$  Fertig stellen.

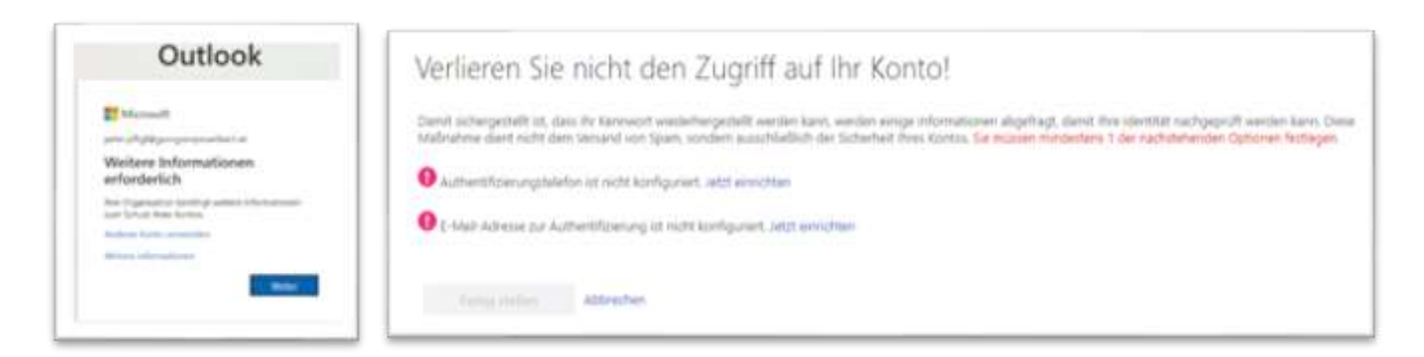

5) Wähle bei der Zeitzone (UTC+01:00) Amsterdam, Berlin, Rome, Stockholm, Vienna  $\rightarrow$  Speichern

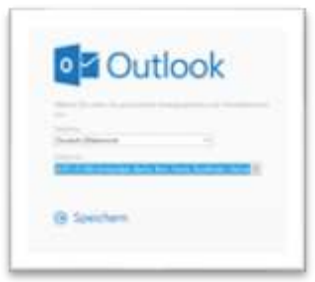

Jetzt solltest du bei deinem Email-Programm Outlook gelandet sein:

|   | o-ri ak            | P Suchen                            | G B @ ? 4 D 🖓 |
|---|--------------------|-------------------------------------|---------------|
| = | Neue Nachricht     |                                     | 1 1           |
| Ŷ | Favoriten          | 🖾 Relevant 😂 Sonstige 🛛 Filter 🛩    |               |
| ۵ | Posteingang        | Erste Schritte ×                    |               |
| ⊳ | Gesendete Eleme    | Ø von 6 erledigt.                   |               |
| 1 | Entwürfe           | Darstellung auswählen               | 1.5           |
|   | Favoriten hinzufüg | Nachricht senden                    |               |
| Y | Ordner             | III Office-Apps verwenden           |               |
| 4 | Posteingang        | Quttook Mobile herunterladen        |               |
| 0 | Entwürfe           | G Speicherkonto hinzufägen          |               |
| ⊳ | Gesendete Eleme    | g <sup>Q</sup> Kontakte importieren |               |

Du kannst die ersten Schritte erledigen.

Links kannst du auf deinen **Posteingang** gehen oder eine **Neue Nachricht** erstellen. Rechts hast du ein **Zahnrad** für Einstellungen und ganz rechts (hier **MM**) kannst du dein Konto bearbeiten (Passwort ändern,...) oder dich abmelden.

Klicke jetzt auf die neun Punkte ganz links oben (linker grüner Pfeil).

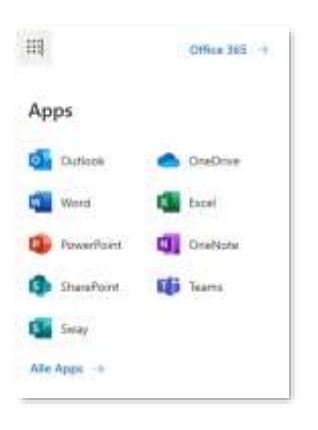

Hier kannst du die Programme Word, Excel, Powerpoint,... **online** starten (ohne dass sie auf deinem Rechner installiert sind).

Wenn du diese Programme auf deinem Rechner **installieren** willst, dann klicke auf **Office 365.** 

Es kommt dann eine Seite mit dem Button Office installieren. Dort klickst du drauf und installierst die gewünschten Programme.

| +                  | D.      | •         | DV.  | R     | -                 |         | 4          | ų,     | Office 365-Apps                                                     |
|--------------------|---------|-----------|------|-------|-------------------|---------|------------|--------|---------------------------------------------------------------------|
| Neue/s<br>beginnen | Outlook | OrieDrive | Want | Excel | <b>PowerPoint</b> | OneNote | SharePoint | Tearro | Holen Selection de vertrauten Destrog-<br>Agos auf Bren PC und Mac. |

Du kannst Office365 auch auf deinem **Handy** installieren und dann dort deine Mails abrufen. Das ist auch für eventuelle **Teams-Videokonferenzen** sinnvoll!

## **Passwort vergessen?**

Gehe bei der Anmeldung nach der Eingabe deines Benutzernamens auf **Kennwort vergessen** und folge dann den Anweisungen. Du erhältst dann an deine bekannt gegebene Email-Adresse oder an dein Handy einen Prüfcode, dein du eingeben musst.